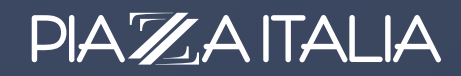

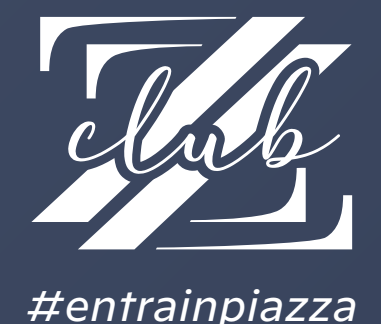

Piazza Italia Club è il programma Fedeltà di Piazza Italia che ti permette di ricevere sconti e **VANTAGGI UNICI**:

#### Promo esclusive

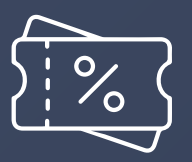

Sconti e promozioni dedicati ai membri del programma.

#### Più spendi, più risparmi

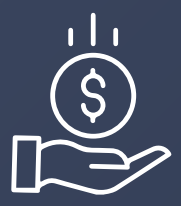

Puoi accumulare Buoni Sconto fino al 10%\* dell'importo speso, per ogni acquisto fatto in negozio e online.

#### Reso gratuito

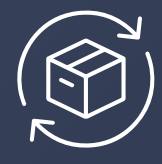

Per ogni acquisto effettuato online il reso è gratuito.

# Aderire è semplicissimo!

Scarica la Fidelity Web App di Piazza Italia

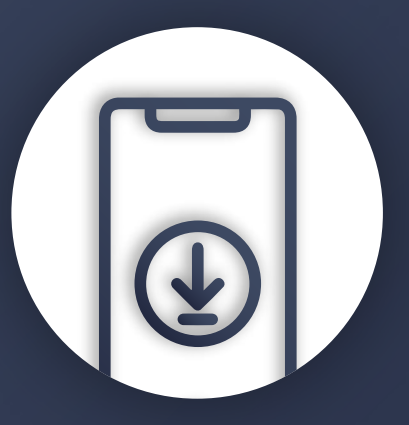

Scarica la nostra Fidelity Web App e segui la procedura di registrazione. In pochi click avrai la tua Fidelity Card sullo smartphone.

\* I Buoni Sconto vengono generati con l'acquisto di capi a prezzo pieno, non in saldo/promozione.

# A. COME SCARICARE LA FIDELITY APP SE NON SEI ISCRITTO A PIAZZA ITALIA CLUB

Dall'app browser del tuo cellulare vai su https://fidelity.piazzaitalia.it oppure scansiona questo qr-code

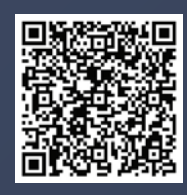

# 1 Clicca sul pulsante Registrati

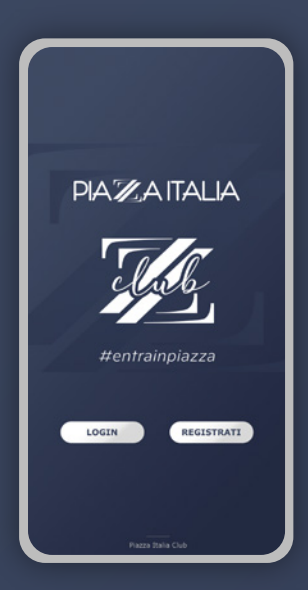

### 2 Compila i dati sotto la voce Crea il tuo profilo

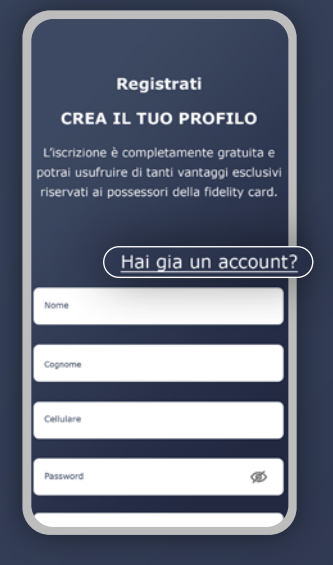

Se sei già iscritto a **PIAZZA ITALIA CLUB** e possiedi un codice fidelity ma non hai mai effettuato l'accesso alla Fidelity Web App, clicca su **Hai già un account?** e segui la procedura alla pagina successiva.

Inserisci i dati richiesti, prendi visione della nostra Privacy Policy e clicca sul pulsante Registrati

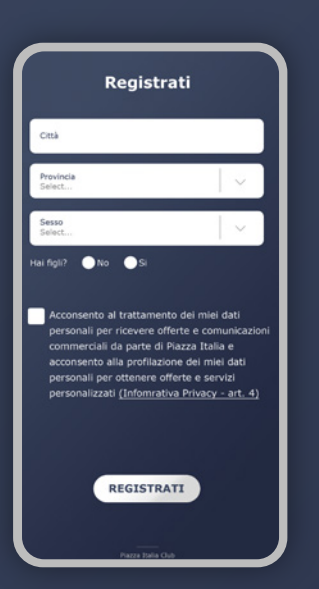

4 Riceverai un codice monouso (OTP) via SMS da inserire nella schermata per confermare la tua registrazione.

|     | Verifica OTP                                                            |
|-----|-------------------------------------------------------------------------|
| Per | r confermare la tua identità inserisci<br>il codice inviato tramite SMS |
|     | Il codice può essere utilizzato<br>una sola volta                       |
|     |                                                                         |
|     | INVIA                                                                   |
|     | Chiudi                                                                  |
|     | REGISTRATI                                                              |

PIAZA ITALIA

# B. COME SCARICARE LA FIDELITY APP SE SEI GIÀ ISCRITTO A PIAZZA ITALIA CLUB

Se sei già iscritto a **PIAZZA ITALIA CLUB** e possiedi un codice fidelity ma non hai mai effettuato l'accesso alla Fidelity Web App.

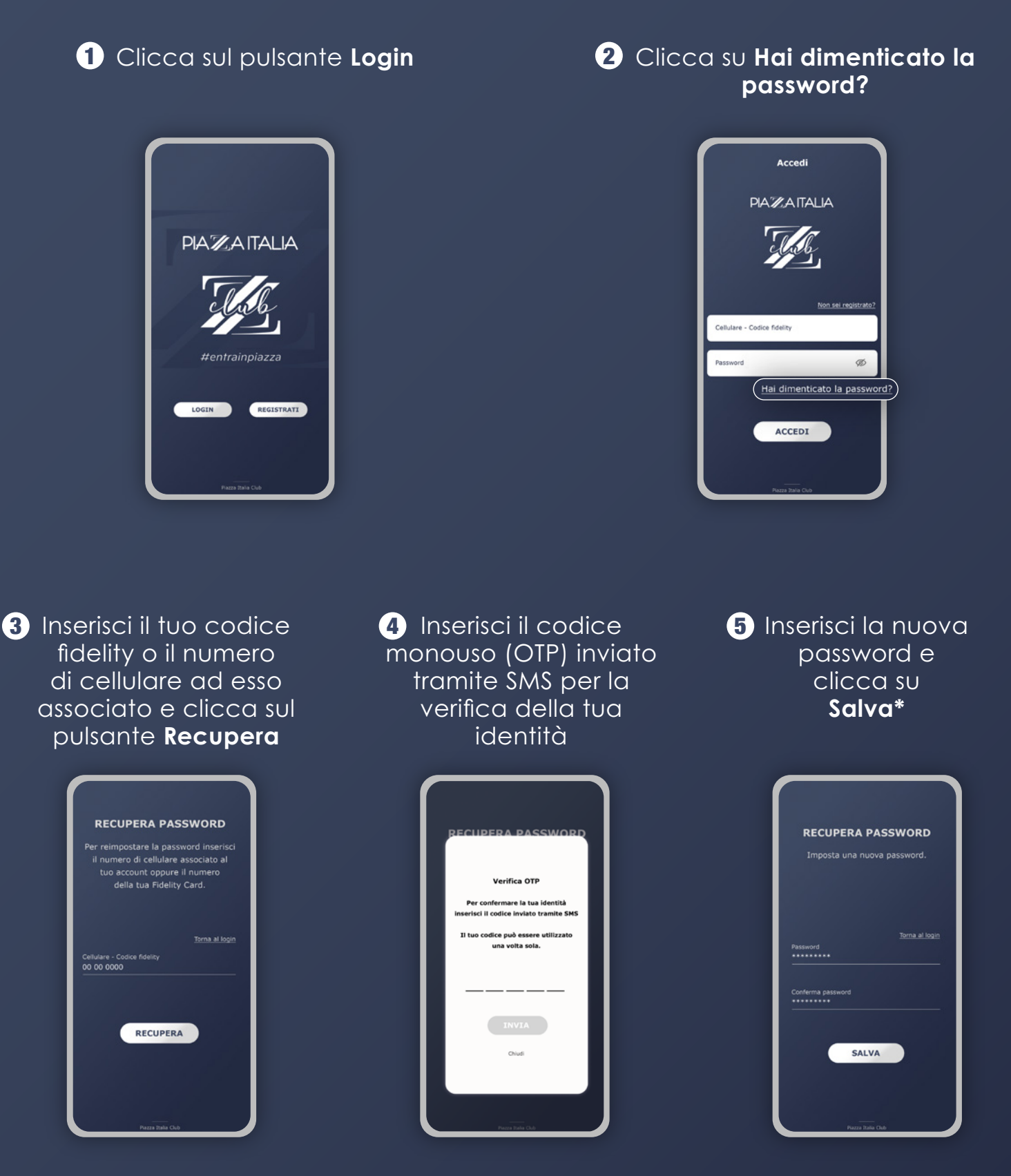

\*Una volta reimpostata la password, potresti dover completare alcuni dati obbligatori che non hai ancora inserito nel tuo profilo fidelity. Questi dati sono necessari per garantirti tutti i vantaggi e i servizi esclusivi riservati ai nostri clienti fedeli. Ti invitiamo quindi a compilare la schermata con le informazioni richieste e a confermare la tua identità.

#### PIAZA ITALIA

# C. COME VISUALIZZARE I TUOI COUPON

1 Per visualizzare i tuoi coupon clicca sui tre puntini in alto a destra della schermata principale della Fidelity Web app.

# UNDER CONTRACTOR OF CONTRACTOR OF CONTRACTON

# 2 Clicca sulla sezione **Coupon**.

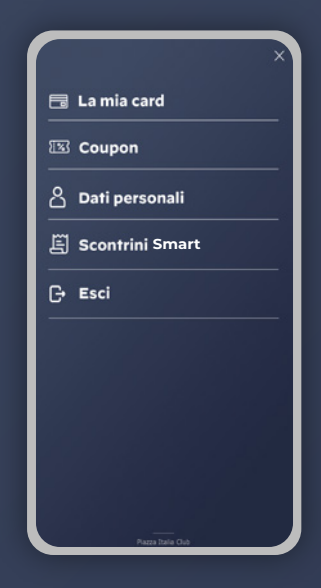

Clicca sul coupon che vuoi utilizzare sul tuo prossimo acquisto in negozio o online.

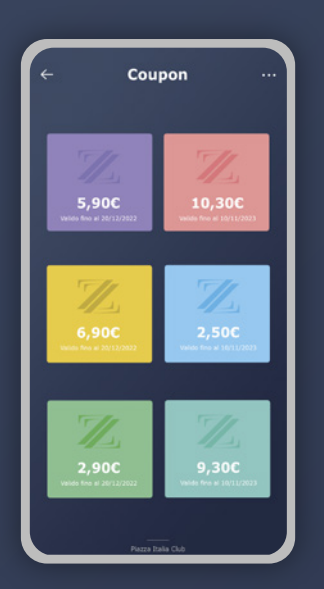

Presenta il tuo coupon in negozio prima di completare il pagamento oppure inseriscilo nella pagina di check-out se stai effettuando un ordine online.

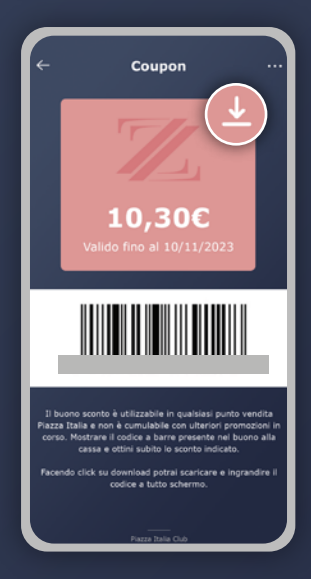

Clicca sull'icona download se vuoi scaricare il coupon e salvarlo nella galleria del tuo dispositivo per utilizzarlo se non hai accesso diretto ad internet durante i tuoi acquisti in negozio.

#### PIAZAITALIA

# D. COME VISUALIZZARE I TUOI SCONTRINI SMART

Se fai parte di **Piazza Italia Club**, gli scontrini dei tuoi acquisti effettuati in negozio saranno salvati nella tua Fidelity Web App.

# 1 Fai click sui tre puntini situati nella parte superiore destra.

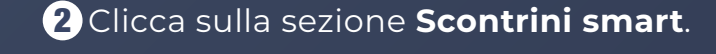

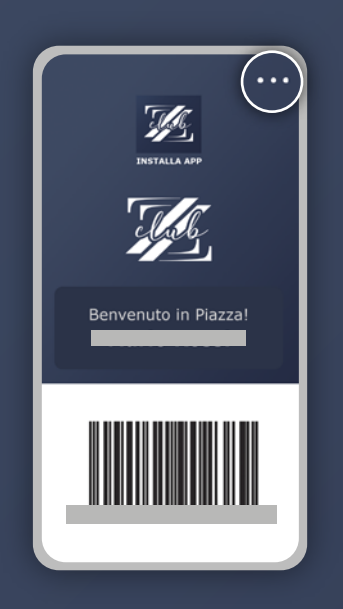

|    | >               |
|----|-----------------|
|    | La mia card     |
| 83 | Coupon          |
| උ  | Dati personali  |
| E  | Scontrini Smart |
| G  | Esci            |
|    |                 |
|    |                 |
|    |                 |
|    |                 |
|    |                 |

3 Clicca sullo scontrino per visualizzare il dettaglio.

| ← Scontrini smar        | t •••      |
|-------------------------|------------|
| M.                      |            |
| INSTALLA APP            |            |
| C.C. "SESTU CENTER" SS  | 31/01/2023 |
| EX131 KM11              | 50,95 €    |
| C.C. "MUGELLO" VIA M.L. | 31/01/2023 |
| KING                    | 39,13€     |
| V.COSTITUENTE CARBONIA  | 31/01/2023 |
| (CA)                    | 68,11 €    |
| V.COSTITUENTE CARBONIA  | 31/01/2023 |
| (CA)                    | 183,11€    |

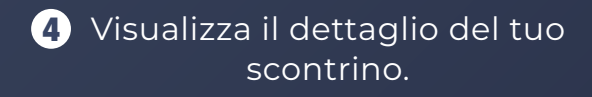

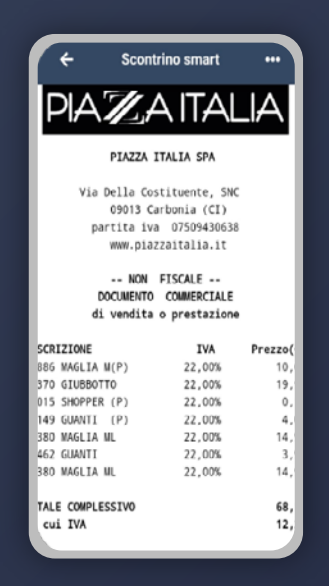

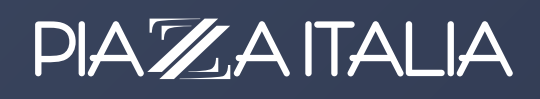